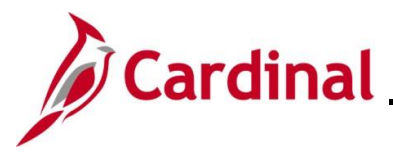

## **Employee Event Detail Page Overview**

This Job Aid provides guidance on how to review details related to the nature and status of a Benefit Event on the **Employee Event Details** page. This page is also helpful when troubleshooting Benefit Event errors.

This page includes the following:

- Event, Eligibility, and Processing Information
- Information related to Plan Types
- Option and Cost information associated with elected plans and coverage codes

**Navigation Note**: Please note that there may be a **Notify** button at the bottom of various pages utilized while completing the processes within this Job Aid. This "Notify" functionality is not currently turned on to send email notifications to specific users within Cardinal.

## Table of Contents

| Revision History           | 2  |
|----------------------------|----|
| Employee Event Detail Page | 3  |
| Participants               | 5  |
| Plan Type                  | 8  |
| Option and Cost            | 10 |

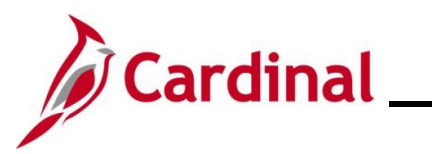

## **Revision History**

| Revision Date | Summary of Changes                                                                                                    |
|---------------|----------------------------------------------------------------------------------------------------|
| 3/1/2025      | Updated the screenshots of the Search pages ( <u>Section 1</u> , after Step 1). Added reference information to the Overview of the Cardinal HCM Search Pages Job Aid. |

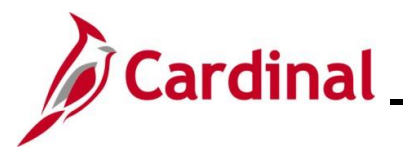

## **Employee Event Detail Page**

To view relevant details related to the nature and status of a Benefit Event, the Agency Benefit Administrator would access the **Employee Event Detail** page.

| Step | Action                                                                                                    |
|------|----------------------------------------------------------------------------------------------------|
| 1.   | Navigate to the Employee Event Detail page using the following path:                                          |
|      | NavBar > Menu > Benefits > Manage Automated Enrollment > Review Processing<br>Results > Employee Event Detail |

The Employee Event Detail Find an Existing Value page displays.

| ( <del>(</del> | Cardinal Homepage Event Detail                                                                                                    |
|----------------|----------------------------------------------------------------------------------------------------|
| Em             | iployee Event Detail                                                                                                    |
| Fir            | nd an Existing Value                                                                                                    |
| ∽ §<br>Ent     | Search Criteria<br>ter any information you have and click Search. Leave fields blank for a list of all values.                                                                                                    |
|                | Precent Searches Choose from recent searches                                                                                                    |
|                | Schedule ID begins with V                                                                                                    |
|                | Empl ID begins with v Q                                                                                                    |
|                | Benefit Record Number =                                                                                                    |
|                | Event Identification =                                                                                                    |
|                | Benefit Program begins with v Q                                                                                                    |
|                | Search Clear                                                                                                    |
|                |                                                                                                    |
| i              | For more information pertaining to the Cardinal HCM Search pages, refer to the Job Aid titled<br>"Overview of the Cardinal HCM Search Pages". This Job Aid is located on the Cardinal Website in <b>Job Aids</b> under <b>Learning</b> . |
| 2.             | Enter or select the appropriate Schedule ID using the Schedule ID Look Up icon.                                                                                                    |
|                | Schedule ID begins with 🗸 Q                                                                                                    |
| i              | To see all Benefit Events for an employee, leave the <b>Schedule ID</b> field blank. In most cases the value will be "EM00" unless viewing Open Enrollment Benefit Events.                                                               |
| 3.             | Enter or select the applicable Employee ID using the Empl ID Look Up icon.                                                                                                    |
|                | Empl ID begins with 🗸                                                                                                    |

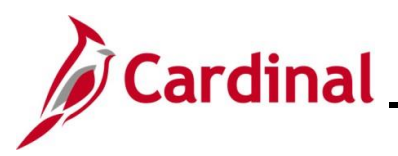

| 4. (             | Click the Sea              | Search                 | Clea                |                 |                         |                         |                   |
|------------------|----------------------------|------------------------|---------------------|-----------------|-------------------------|-------------------------|-------------------|
| The Employ       | yee Event D                | Search                 | Clea                |                 |                         |                         |                   |
| The Emplo        | yee Event D                |                        |                     | ir              |                         |                         |                   |
| Part<br>Event In |                            | etails page o          | lisplays with t     | he <b>Parti</b> | i <b>cipant</b> tab s   | selected.               |                   |
| Event ir         | ticipant Plan <u>T</u> ype | Option and Cost        |                     |                 |                         |                         |                   |
| Event Ir         | Sched ID EM00 F            | Event Maintenance      |                     |                 |                         | Benefit Reco            | rd 0              |
| Lvent            | Information                |                        |                     |                 |                         | Eligibility Information |                   |
|                  | ID 4                       |                        | Empl Record         | 0               |                         | Empl Record             | 0                 |
|                  | Status Closed to Pro       | cessing                | Empi Record<br>Date | 10/01/2023      |                         | COBRA Action            |                   |
|                  | Class BIR Birth or /       | Adoption               | Effseg              | 0               |                         | Addr Effdt              | 02/09/2023        |
|                  | Source Manual Event        | 1                      | Priority            | 410             |                         | Job EffDt               | 09/29/2023        |
|                  | Multi-Activ                | rity Indicator         |                     |                 |                         | Effseq                  | 0                 |
| Process          | sing Information           |                        |                     |                 |                         |                         |                   |
|                  | Benefit Program            | SAL Salaried Employee  | Benefit Pgm         | Add             | dress Eligibility Chang | ed                      |                   |
|                  | Process Status             | Finalized - Enrolled   | -                   | Mult            | tiJob Indicator Chang   | ed                      |                   |
|                  | Status Date                | 11/02/2023             |                     | Job             | Eligibility Changed     |                         |                   |
|                  | Process Indicator          | Normal Processing      |                     | Eve             | nt Out of Sequence      |                         |                   |
|                  | Election Source            | Online                 |                     | Eve             | ent Disconnected        |                         |                   |
|                  | Excess Credit              | Forfeit Excess Credits |                     | Ava             | ulable through Self Se  | rvice                   |                   |
|                  | Option Notify              | 10/27/2023             | Election Rovd 10/2  | 7/2023 Elha     | anzerAppiy Defaults     |                         |                   |
|                  | Confirm Notify             | 11/02/2023             | Confirm Rovd        | _               |                         |                         |                   |
|                  | Suppress Forms             | Print Both Forms       |                     | Enrl            | I/Print Days 0          |                         |                   |
|                  |                            |                        |                     |                 |                         |                         |                   |
|                  |                            |                        |                     |                 |                         |                         |                   |
|                  |                            |                        |                     |                 |                         |                         |                   |
|                  | Numerous Be                | enefit Events          | can occur sin       | nultaneo        | ously, all in v         | varving points i        | n the process wit |

The following sub-sections within this Job Aid provide an overview of the information available for review on each of the tabs contained on this page.

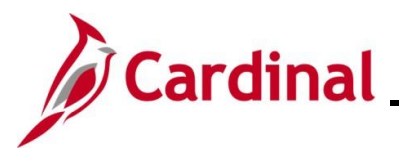

#### **Participants**

The **Participants** tab reflects various information related to a Benefit Event. There are several important items on the **Participants** tab for the Agency BA to understand:

| Step | Action                                                                                                    |            |  |  |  |  |  |  |
|------|----------------------------------------------------------------------------------------------------|------------|--|--|--|--|--|--|
|      | The Event Information section:                                                                                                    |            |  |  |  |  |  |  |
|      | <ul> <li>a. Event Status: Identifies the current status for the Benefit Event ("Open", "Closed", "Disconnected", or "Voided"</li> <li>b. Event Source: Displays the trigger for the Benefit Event such as a changed employee address, job information, Medicare updates, or the insertion of a manual Benefit Event. Note that this field does not distinguish between a manual Benefit Event such as Birth entered by the employee in ESS or a BIR Benefit Event created</li> </ul> |            |  |  |  |  |  |  |
| i    | Event Information                                                                                                    |            |  |  |  |  |  |  |
|      | ID 4 Empl Record                                                                                                    | 0          |  |  |  |  |  |  |
|      | Status Closed to Processing Date                                                                                                    | 10/01/2023 |  |  |  |  |  |  |
|      | Class BIR Birth or Adoption Effseq                                                                                                    | 0          |  |  |  |  |  |  |
|      | Source Manual Event Priority                                                                                                    | 410        |  |  |  |  |  |  |
|      | Multi-Activity Indicator                                                                                                    |            |  |  |  |  |  |  |
|      |                                                                                                    |            |  |  |  |  |  |  |

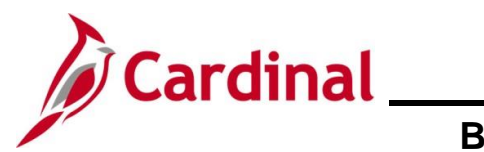

| Step | Action                                                                                                    |
|------|----------------------------------------------------------------------------------------------------|
|      | The Eligibility Information section:                                                                                                    |
|      | a. Emp Rcd: Displays the Employee Record of the job used to determine eligibility                                                                                                    |
|      | <ul> <li>b. COBRA Action: If the Benefit Event is associated with an action that may make the<br/>employee eligible for COBRA coverage, the system displays that action code (e.g.,<br/>DIV, TER)</li> </ul> |
| A    | <ul> <li>Address Effdt: Displays the effective date of the address (state or postal code) used<br/>to evaluate eligibility</li> </ul>                                                                        |
|      | d. Job Effdt: Displays the effective date of the job data used to evaluate eligibility                                                                                                    |
|      | Eligibility Information                                                                                                    |
|      | Empl Record 0                                                                                                    |
|      | COBRA Action                                                                                                    |
|      | Addr Effdt 02/09/2023                                                                                                    |
|      | Job EffDt 09/29/2023                                                                                                    |
|      | Effseq 0                                                                                                    |
|      |                                                                                                    |
|      | The Processing Information section:                                                                                                    |
|      | a. <b>Processing Status</b> : Indicates the step that the Benefit Event is at in the Ben Admin process. This status changes as the Benefit Event moves through the process.                                  |
|      | ("Prepared", "Notified", "Entered", "Finalized-Enrolled")                                                                                                    |
|      | <ul> <li>Status Date: Displays the date that the Benefit Event moved to the process status<br/>indicated</li> </ul>                                                                                          |
|      | c. <b>Election Source</b> : This field identifies how the election was made. "Online" indicates                                                                                                    |
| Í    | indicates that the employee made the election through Employee Self-Service (ESS).                                                                                                    |
|      | "None" indicates that the Benefit Event was finalized with no elections entered<br>d. <b>Confirm Notify</b> : Displays the date that the system sent an email notifying the                                  |
|      | employee that a Confirmation Statement is available to view online                                                                                                    |
|      | Processing Information Renefit Program SAL Salaried Employee Renefit Prom                                                                                                    |
|      | Process Status Finalized - Enrolled<br>Status Date 11/02/2023                                                                                                    |
|      | Process Indicator Normal Processing<br>Election Source Online                                                                                                    |
|      | Excess Creat     Forfeit Excess Credits       Option Notify     10/27/2023       Confirm Notify     11/02/2023       Confirm Notify     11/02/2023                                                           |
|      | Suppress Forms Print Both Forms                                                                                                    |

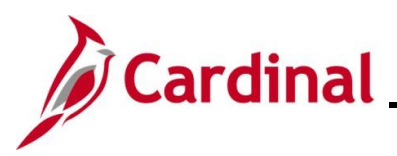

| Step     | Action                                                                                                    |
|----------|----------------------------------------------------------------------------------------------------|
|          | There are a series of checkboxes or "flags" that reflect the type of changes made to an employee's data that may impact benefit eligibility. The BA can review the information shown under this section and interpret what each possible "flag" means:                                                                                                    |
|          | <ul> <li>Job or Address Eligibility Changed: The system flags these events when the HR<br/>data used for processing event eligibility is changed, a new row affecting eligibility is<br/>inserted, or the row used for eligibility is deleted</li> </ul>                                                                                                    |
| <b>f</b> | b. Event Out of Sequence: The Event Out of Sequence flag refers to Benefit Events<br>that have been processed out of order according to their effective date or priority. An<br>out of sequence Benefit Event might need to be reprocessed because an earlier,<br>opened Benefit Event might have changed the defaults, eligibility, or event rule<br>processing results for the later, closed Benefit Event |
|          | c. Event Disconnected: The Event Disconnected flag generally refers to open or<br>closed Benefit Events based on job rows that have been deleted. It can also refer to<br>an open Benefit Event where the BAS Group ID has been changed.                                                                                                    |
|          | Address Eligibility Changed<br>MultiJob Indicator Changed<br>Job Eligibility Changed<br>Event Out of Sequence<br>Event Disconnected<br>Available through Self Service<br>Finalize/Apply Defaults                                                                                                    |
|          | Enrl/Print Days 0                                                                                                    |

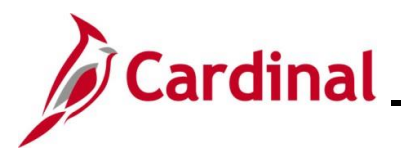

### Plan Type

The **Plan Type** tab is used to view information for each Plan Type. Use the arrow keys to toggle between the different plan types for the employee. In addition, users can click on the **Dependents** hyperlink to view the names of the dependents that the employee is covering.

| Step           | Action                                                                                                    |  |
|----------------|----------------------------------------------------------------------------------------------------|--|
| 1.             | Click the <b>Plan Type</b> tab.                                                                                                    |  |
|                | Participant Plan Type Option and Cost                                                                                                    |  |
| The <b>Pla</b> | <b>n Type</b> page displays.                                                                                                    |  |
|                | Participant Plan Type Option and Cost                                                                                                    |  |
|                | Sched ID EM00 Empl ID Ben Record 0 Event ID 4                                                                                                    |  |
|                | Plan Types Q   I I 2 of 18 View All                                                                                                    |  |
|                | Plan Seq     10     Plan Type     10 Medical       Option Code     43     Benefit Plan     ACC4     Coverage Code     3       Curr Election     Yes     Elections Allowed     Coverage Begin     10/01/2023       Enroll Action     Enroll     BAS Error     Deduction Begin     10/01/2023       Ignore Plan     No     Proof Received     Coverage Elect     11/02/2023 |  |
|                | Dependents Group Header 1                                                                                                    |  |
|                | Flat Amount                                                                                                    |  |
|                | Group Header 2         Savings Coverage         Flat Amt         Savings Coverage After-Tax         Flat Amt         Ann Excess Credits           Deduct Amount         Deduct Amount ATax         % of Gross         % of Gross ATax         Investments                                                                                                    |  |
|                | Plan Type BTax     Plan Type ATax       Benefit Plan BTax     Benefit Plan ATax       Ded Code BTax     Deduction Code ATax       Ded Class BTax     Deduction Class ATax                                                                                                    |  |
|                | Group Header 3                                                                                                    |  |
|                | Employee Contribution Ann Excess Credits FSA Annual Pledge                                                                                                    |  |
|                | Group Header 4                                                                                                    |  |
|                | Pension Base Voluntary Amount Voluntary Percent Group Header 5                                                                                                    |  |
|                | Vacation Hours Vacation Buy Amount Vacation Sell Amount<br>Goal Amount                                                                                                    |  |
|                | Group Header 8 Effdt Effect On Billing N None % of 0 Employee Rate Plus \$0.00                                                                                                    |  |
|                | Return to Search     Previous in List     Next in List       Participant     Plan Type     Option and Cost                                                                                                    |  |

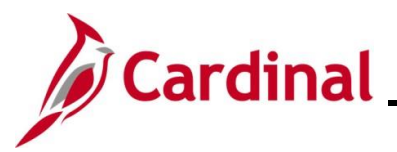

| Step | Action                                                                                                    |               |              |               |                |            |                 |            |
|------|----------------------------------------------------------------------------------------------------|---------------|--------------|---------------|----------------|------------|-----------------|------------|
|      | Review th                                                                                                    | e following   | g informatio | on on this ta | b for each     | Plan Type: |                 |            |
| 1    | <ul> <li>a. Curr Election: Indicates that an employee kept their current election</li> <li>b. Enroll Action: The action taken by the Benefit Event for the plan type. "Enroll" indicates there was an election made. None" indicates that no election was made. "Terminate" indicates that the prior election was terminated</li> <li>c. Coverage Elect: Indicates if the employee made an election, waived, or terminated t benefit</li> <li>d. Benefit Plan: Displays the Benefit Plan that the employee enrolled in</li> <li>e. Coverage Code: Displays the coverage level that the employee selected</li> <li>f. Coverage Begin: Displays the effective date of the coverage</li> <li>g. Deduction Begin: Displays the date payroll deductions begin</li> <li>h. Coverage Elect: Displays the date that the Benefit Event was finalized. This date matches the election date on the base benefit pages</li> </ul> |               |              |               |                |            |                 |            |
|      | Plan Types                                                                                                    |               |              |               |                | Q          | 2 of 18 🖌 🕨     | View All   |
|      |                                                                                                    | Plan Seq      | 10           | Plan Type     | 10 Medical     |            |                 |            |
|      |                                                                                                    | Option Code   | 43           | Benefit Plan  | ACC4           |            | Coverage Code   | 3          |
|      |                                                                                                    | Curr Election | Yes          |               | Elections Allo | wed        | Coverage Begin  | 10/01/2023 |
|      | L                                                                                                    | Enroll Action | Enroll       |               | BAS Error      | s          | Deduction Begin | 10/01/2023 |
|      |                                                                                                    | Ignore Plan   | No           |               | Proof Receive  | d          | Coverage Elect  | 11/02/2023 |
|      | C                                                                                                    | overage Elect | Elect        |               |                |            | Addl Pay Eff    |            |
|      | Dependents                                                                                                    |               |              |               |                |            |                 |            |

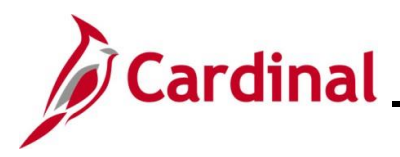

### **Option and Cost**

Use the **Option and Cost** tab to review the cost of the plans elected by the employee. This tab shows the cost associated with the plan and the coverage code that was elected.

| )    | Actio                                    | n            |                |                                            |                                 |             |                        |                         |                    |  |
|------|------------------------------------------|--------------|----------------|--------------------------------------------|---------------------------------|-------------|------------------------|-------------------------|--------------------|--|
| ١.   | Click on the <b>Option and Cost</b> tab. |              |                |                                            |                                 |             |                        |                         |                    |  |
|      | Ea                                       | articipant   | P              | lan Type                                   | <u>O</u> ptio                   | n and Cost  |                        |                         |                    |  |
| Opti | ion and                                  | d Cost       | tab disp       | olays.                                     |                                 |             |                        |                         |                    |  |
|      | Participan                               | t Plan I     | /pe Optic      | on and Cost                                |                                 |             |                        |                         |                    |  |
|      |                                          | Sched ID     | EM00           |                                            | Ben Record                      | 0 Ev        | vent ID 4              |                         |                    |  |
|      | Plan Types                               |              |                |                                            |                                 |             | Q                      | 4 4 2 of 16             | 5 🗸 🕨 🕨 I View All |  |
|      |                                          | Plan Seq     | 10             | F                                          | Plan Type Medic                 | cal         |                        |                         |                    |  |
|      | Options                                  |              |                |                                            | Q    4 4 of 53 V       View All |             |                        |                         |                    |  |
|      | Option Seq 44<br>Benefit Plan ACC4       |              |                | Option ID 45<br>Coverage Code Self + Child |                                 |             | Option Type Option     |                         |                    |  |
|      |                                          |              |                |                                            |                                 |             | Default Election       |                         |                    |  |
|      | 6                                        | Option Code  | 43             | Option Level 1<br>Premium Base             |                                 |             | Proof Required         |                         |                    |  |
|      |                                          | Dedn Class   | Before-Tax     |                                            |                                 |             | History Only           |                         |                    |  |
|      | Applies T                                | o Pay Period | ls             |                                            |                                 |             |                        |                         |                    |  |
|      | 🖾 Firs                                   | t            | Second         | J Third Fourth                             |                                 |             | 🗍 Fifth                |                         |                    |  |
|      | Option Co                                | st           |                |                                            |                                 |             |                        |                         |                    |  |
|      | Cost ID                                  | Cost Type    |                | Annual After<br>Tax                        | Annual<br>Before Tax            | Annual ER   | After Tax<br>Deduction | Before Tax<br>Deduction | Employer Deduction |  |
|      | 43                                       | Price        |                |                                            | \$3,852.00                      | \$15,840.00 |                        | \$160.50                | \$660.00           |  |
|      | Return to Se                             | earch Pr     | evious in List | Next in List                               | Notify                          |             |                        |                         |                    |  |